## PHILIPS

## CE**600BT**

Car audio & video system

# User manual

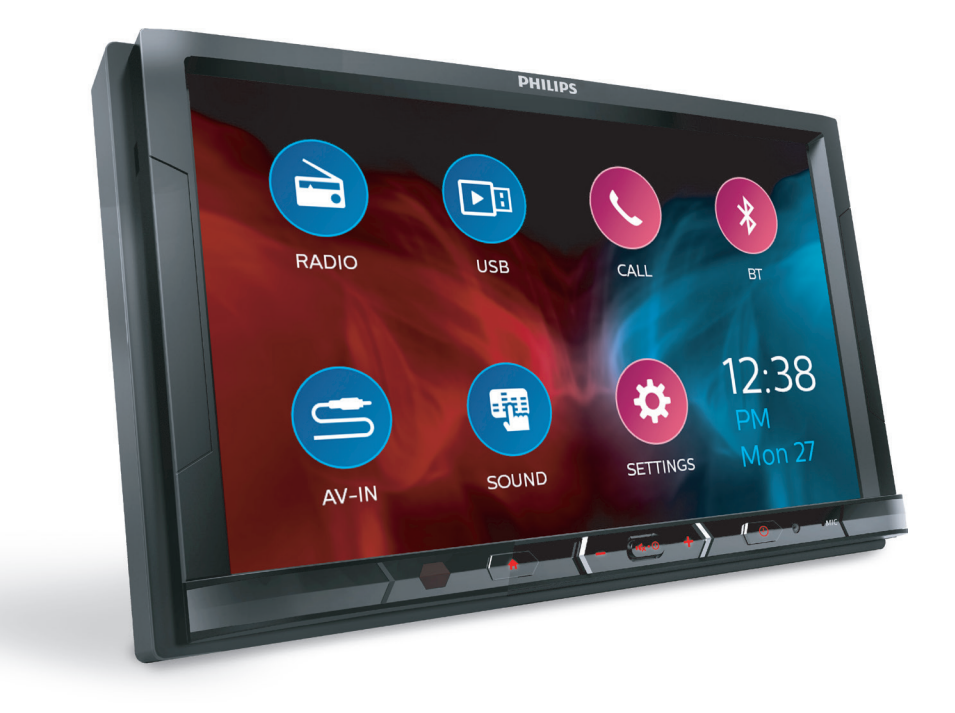

Register your product and get support at www.philips.com/support

## Contents

### 1 Safety

| 2 | Your car entertainment system<br>What's in the box<br>Overview                                          | 2 ו<br>2<br>3        |
|---|----------------------------------------------------------------------------------------------------|----------------------|
| 3 | <b>Setup</b><br>Connect wires<br>Mount into the dashboard                                               | 4<br>4<br>7          |
| 4 | <b>Basics</b><br>Switch on or off<br>Use the touch screen<br>Set the date and time<br>Adjust the screen | 8<br>8<br>9<br>9     |
| 5 | Radio<br>Tune in to radio stations<br>RDS (Radio Data System)                                           | 9<br>9<br>10         |
| 6 | <b>USB</b><br>Play music<br>Play videos                                                                 | 12<br>12<br>13       |
| 7 | Bluetooth<br>Connect your Bluetooth device<br>Enjoy music from your<br>Bluetooth device                 | 14<br>14<br>14       |
| 8 | Phone calls<br>Make phone calls<br>Answer phone calls<br>Use the voice control                          | 15<br>15<br>16<br>16 |
| 9 | AV-IN                                                                                                   | 16                   |

| 10 | Additional devices<br>Connect additional devices                                                                                                    | 17<br>17                         |
|----|----------------------------------------------------------------------------------------------------|----------------------------------|
| 11 | Sound<br>Select the equalizer settings<br>Select the channel settings<br>Select the Bass settings<br>Select the sub-woofer settings<br>Select the crossover settings | 17<br>17<br>18<br>18<br>18<br>18 |
| 12 | Settings<br>System settings<br>Bluetooth settings<br>System information                                                                                              | 19<br>19<br>20<br>20             |
| 13 | Reset                                                                                                    | 20                               |
| 14 | Product information                                                                                                    | 21                               |
| 15 | <b>Troubleshooting</b><br>General<br>Bluetooth                                                                                                    | 22<br>22<br>22                   |
| 16 | Notice<br>Compliance<br>Care of the environment<br>Trademark notice<br>Copyright                                                                                     | 23<br>23<br>23<br>24<br>24       |

# 1 Safety

Read and understand all instructions before you use the device. If damage is caused by failure to follow instructions, the warranty does not apply.

- The device is designed for negative ground (earth) 12 V DC operation only.
- Risk of car accidents! Never watch video or operate this system while driving.
- To ensure safe driving, adjust the volume to a safe and comfortable level.
- Improper fuses can cause damage or fire. When you need to change the fuse, consult a professional.
- Use only the supplied mounting hardware for a safe and secure installation.
- To avoid short circuits, do not expose the device, remote control or remote control batteries to rain or water.
- The device shall not be exposed to dripping or splashing.
- Do not place any sources of danger on the device (e.g. liquid filled objects, lighted candles).
- Never insert objects into the ventilation slots or other openings on the device.
- Risk of damage to the screen! Never touch, push, rub or strike the screen with any object.
- Clean the device with soft, damp cloth. Never use substances such as alcohol, chemicals or household cleaners on the device.

## 2 Your car entertainment system

## What's in the box

Check and identify the contents of the package:

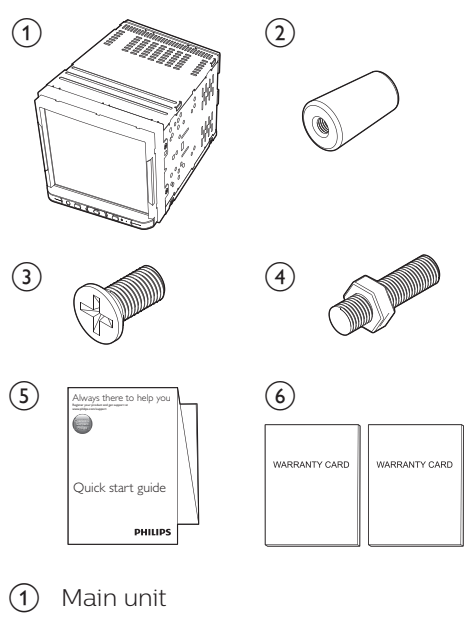

- Nut
- Screw
- (4) Hexagon head screw
- 5 Quick start guide
- 6 Warranty

### **Overview**

### Main unit

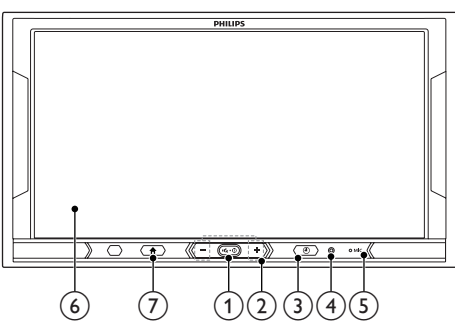

### () **1**

- Press to switch on.
- Press and hold to switch off.
- Press to mute or unmute.

### 2 +/-

- Press to increase or decrease the volume.
- 3 0
  - Press to display the set clock.

### 4 RES

• Press to reset the system.

### 5 MIC

- Microphone
- 6 Touch screen
- 7
  - Press to enter the Home screen.

### Home screen

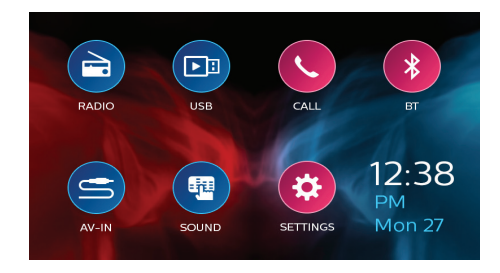

Tap the icons to select functions:

- 🚔: Tune to FM/AM radio stations.
- Play music/videos from the connected USB storage device.
- **C**: Make/ answer phone calls from the connected mobile phone.
- \*: Stream music from the connected Bluetooth device.
- S: Play music/videos from the external media player that is connected through audio/video cables.
- 🖷: Select sound options.
- 🌣: Enter the settings menu.

# 3 Setup

Always follow the instructions in this chapter in sequence.

These instructions are for a typical installation. However, if your car has different requirements, make the adjustment accordingly. If you have any question regarding installation kits, consult your local retailer.

### Note

- This system is designed for negative ground (earth) 12V DC operation only.
- Always install this system in the car dashboard. Other locations can be dangerous as the rear of the system heats up during use.
- To avoid short-circuit: before you connect, make sure that the ignition is off.
- Make sure that you connect the yellow and red power supply leads after all other leads are connected.
- Make sure that all loose leads are insulated with electrical tape.
- Make sure that the leads do not get caught under screws iron parts that will move (e.g. seat rail).
- Make sure that all ground (earth) leads are run to a common ground (earth) point.
- Use only the supplied mounting hardware for a safe and secure installation.
- Improper fuses can cause damage or fire. When you need to change the fuse, consult a professional.
- When you connect other devices to this system, make sure that the rating of the car circuit is higher than the total fuse value of all the connected devices.
- Never connect speaker wires to the metal body or chassis of the car.
- Never connect speaker wires with stripes to one another.

## **Connect wires**

### - Note

- Make sure that all loose leads are insulated with electrical tape.
- Consult a professional to connect wires as instructed below.
- Before connection, check the car's wiring carefully.
- 1 Connect the ISO male connectors.

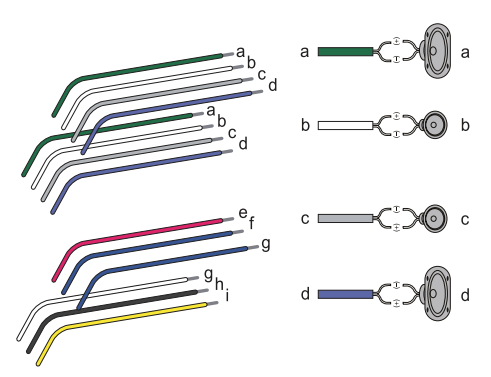

|   | ISO male<br>connectors                       | Connect to                                      |
|---|----------------------------------------------|-------------------------------------------------|
| a | Green strip,<br>black-edged<br>green strip   | Rear left speaker                               |
| b | White strip,<br>black-edged<br>white strip   | Front left<br>speaker                           |
| С | Gray strip, black-<br>edged gray strip       | Front right<br>speaker                          |
| d | Purple strip,<br>black-edged<br>purple strip | Rear right<br>speaker                           |
| е | Red strip                                    | Ignition key +12V<br>DC when ON/<br>ACC         |
| f | Blue strip                                   | Motor/electric<br>antenna relay<br>control lead |

|   | ISO male                   | Connect to                                                    |
|---|----------------------------|---------------------------------------------------------------|
|   | connectors                 |                                                               |
| g | Blue strip, white<br>strip | Amplifier relay control lead                                  |
| h | Black strip                | Ground                                                        |
| İ | Yellow strip               | The +12V car<br>battery which is<br>energized at all<br>times |

2 Connect other wires if necessary.

|   | Connectors and<br>sockets on rear<br>panel | External sockets or connectors                   |
|---|--------------------------------------------|--------------------------------------------------|
| 1 | For ISO male<br>connectors                 | As indicated above                               |
| 2 | <b>REAR OUT L</b><br>(White socket)        | Rear left<br>speaker                             |
|   | <b>REAR OUT R</b><br>(Red socket)          | Rear right<br>speaker                            |
| 3 | <b>AV-IN L</b><br>(White socket)           | Left audio<br>output of the<br>external player   |
|   | <b>AV-IN R</b><br>(Red socket)             | Right audio<br>output of the<br>external player  |
|   | VIDEO IN<br>(Yellow socket)                | Video output<br>of the external<br>player        |
| 4 | CAMERA IN<br>(Yellow socket)               | Video output<br>socket of an<br>external camera  |
| 5 | VIDEO OUT<br>(Yellow socket)               | Video input of<br>the external<br>display device |
| 6 | RADIO ANT                                  | Radio antenna                                    |
| 7 | FRONT OUT L<br>(White socket)              | Front left<br>speaker                            |
|   | FRONT OUT R<br>(Red socket)                | Front right<br>speaker                           |
| 8 | IR OE<br>(Black/ brown<br>wire)            | OE remote                                        |

|    | Connectors and<br>sockets on rear<br>panel | External sockets or connectors                            |
|----|--------------------------------------------|-----------------------------------------------------------|
| 9  | <b>REVERSE</b><br>(Purple wire)            | Reverse camera<br>(B+)                                    |
| 10 | <b>PARKING</b><br>(Pink wire)              | Parking brake<br>(-)                                      |
| 11 | <b>USB</b><br>(Black socket)               | USB connector<br>of the external<br>USB storage<br>device |
| 12 | MIC<br>(Black socket)                      | External<br>microphone                                    |
| 13 | SUB-W OUT<br>(Black socket)                | Sub-woofer                                                |

### 🔆 Tip

• The pin arrangement for the ISO connectors depends on the type of your vehicle. To avoid damage to the system, connect properly.

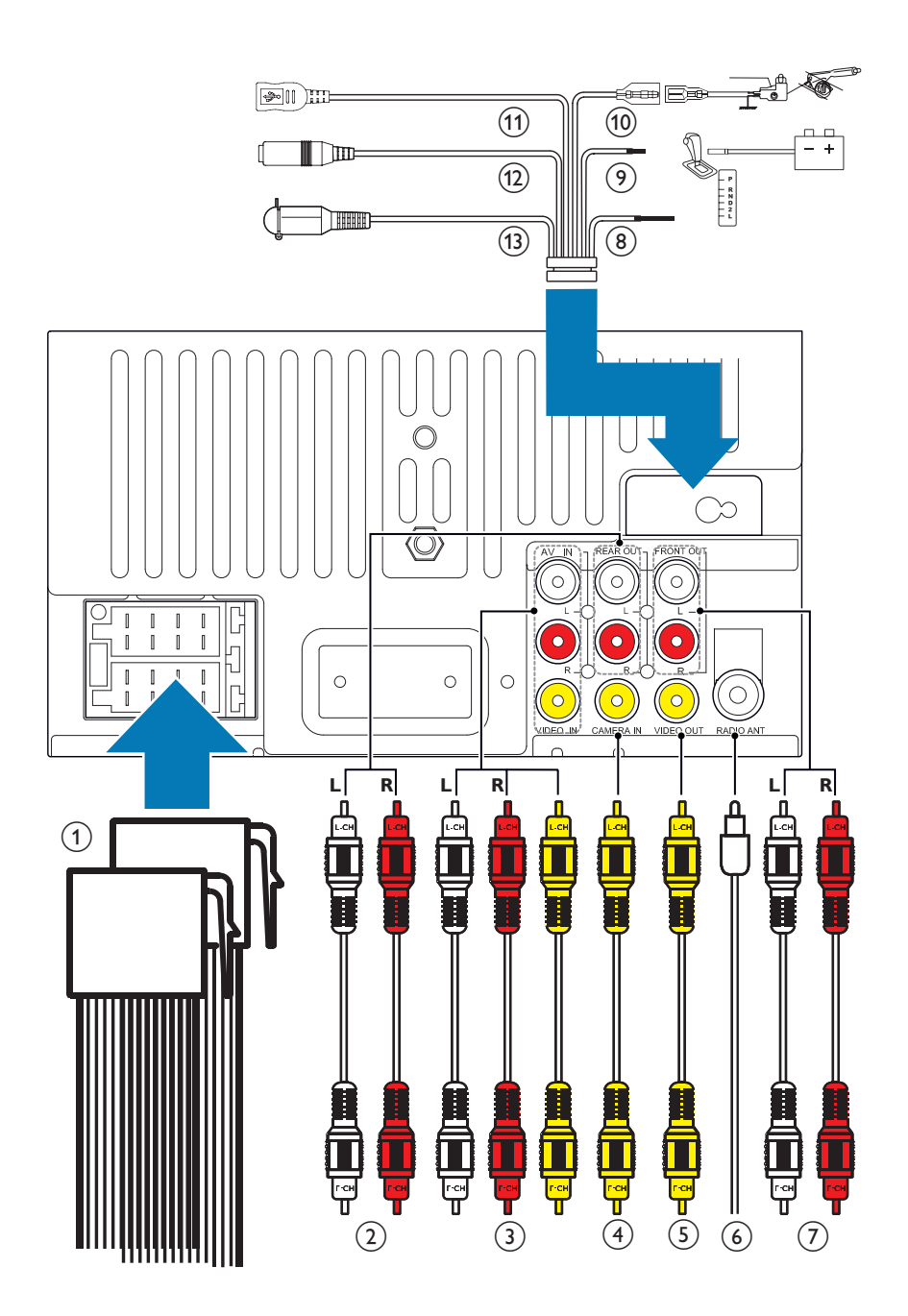

# Mount into the dashboard

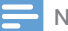

### Note

- The package does not include trim plate and mounting parts such as \*radio mounting brackets for the reason that they are specific to car type. Before installation, consult the dealer or professional installer for the right mounting kit.
- The installation should always be done by an experienced technician. Check with your dealer to obtain proper installation service.
- Make sure that wires are correctly connected before you mount the main unit into a car.
- If preset radio stations are lost when the ignition key is turned OFF and then back ON, reconnect the red leads crosswise to the yellow ones.
- 1 If the car does not have an onboard drive or navigation computer, disconnect the negative terminal of the car battery.
  - If you disconnect the car battery in a car that has an on-board drive or navigation computer, the computer may lose its memory.
  - If the car battery is not disconnected, to avoid shortcircuit, make sure that bare wires do not touch each other.
- 2 Make sure that the car dashboard opening is within these measurements:

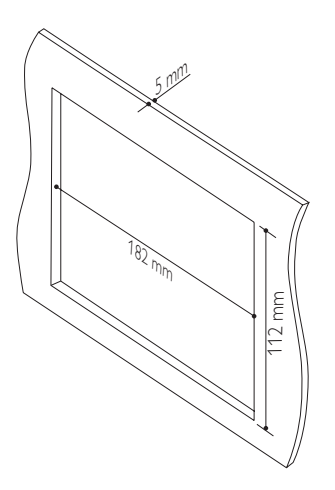

- Since the unit cannot be used if the dashboard opening's slant angle is above 20 degrees, make sure that the horizontal slant of the car dashboard opening is between 0 and 20 degrees.
- **3** Fasten the unit to the \*radio mounting bracket.

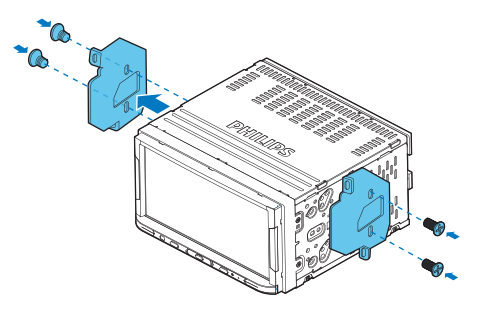

- 4 Mount into the dashboard.
  - (1) To correctly position the unit in the dashboard, mount the hexagon head screw with the nut at the back of the unit.
  - 2 With the radio mounting bracket, fix the unit to the dashboard.

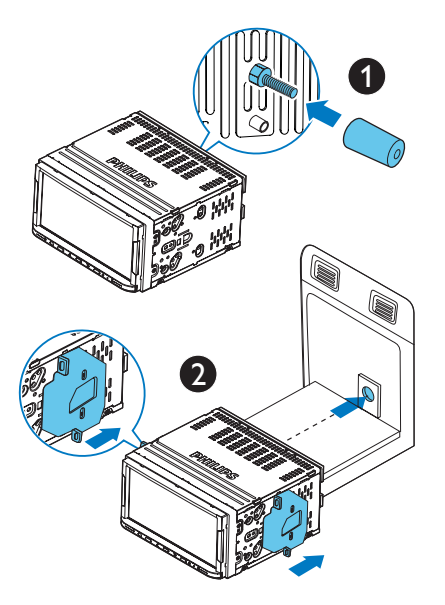

5 Reconnect the negative terminal of the car battery.

## **4** Basics

## Switch on or off

- 1 Press • • to switch on.
  - For the first-time use, follow the onscreen instructions to complete the setup.
- 2 To switch off, press and hold •••• until the screen dims.

## Use the touch screen

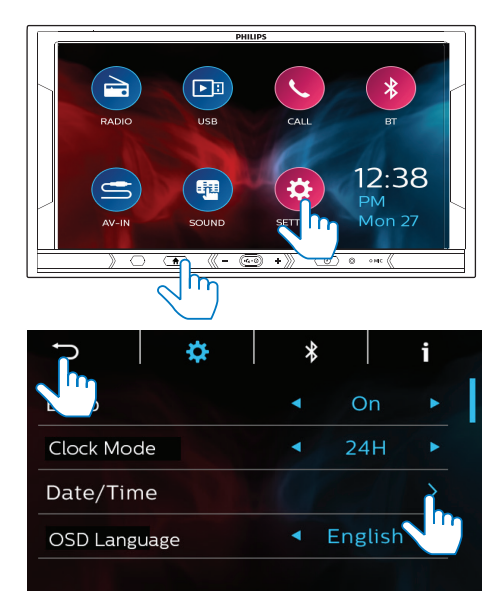

- 1 Press  $\bigstar$  to enter the Home screen.
- 2 Tap the icon or menu item to select or enter the functional or options menu.
- 3 Tap ∢, ▶, ▲, ▼ to select your options.
- 4 Tap → to return to the previous screen.

## Set the date and time

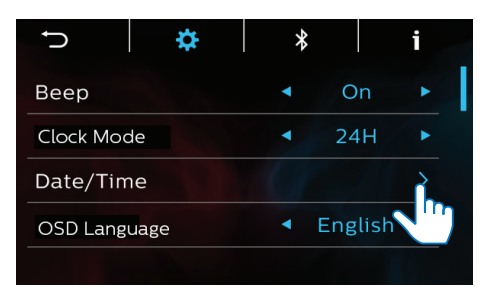

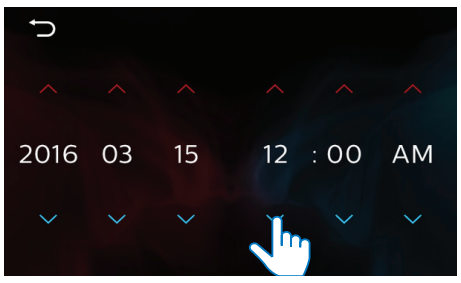

- 1 On the Home screen, tap **\*** > [General].
- 2 In [Clock Mode] and [Date/Time] , tap ◀, ►, ▲, ▼ to select your options.

### Adjust the screen

### Adjust the screen brightness

- 1 On the Home screen, tap \* > [Screen].
- 2 In [Dimmer], tap ∢, ► to select your options.

### Calibrate the touch panel

1 On the Home screen, tap **\*** > [Screen].

2 In [Calibration], tap + to calibrate the positioning of your taps on the screen.

# 5 Radio

Press ♠ to enter the Home screen. Tap È

## Tune in to radio stations

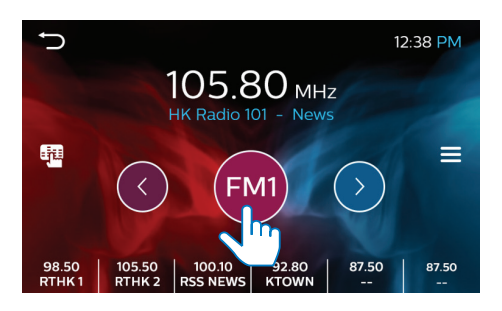

### Auto tune

The first time you tune in to the radio, start

Auto tune to search for stations.

- 1 Tap FM or AM to select a band. FM bands: FM1, FM2, FM3 AM band: AM1. AM2
- 2 Tap  $\equiv >$  [Auto Store].
  - ➡ For each band, up to 6 stations are stored as presets.
  - → The preset stations are listed at the bottom of the screen.
- **3** Tap to select a preset station.
- 🔆 Tip
- When you move to a new place (such as a new city or country), restart auto tune for better reception.

### Manual tune

Use Manual tune to search for a frequency or station.

- On the play screen, tap < or >.
   → You tune in to the next station from current frequency.
- 2 For fine tuning, tap and hold  $\langle$  or  $\rangle$ .

### Select the tuner sensitivity

- Tap ≡>[Area] to select the region that matches your location.
   [Europe] (Western Europe)
   [Asia] (Asia Pacific)
   [Mideast] (Middle East)
   [Australia] (Australia)
   [Russia] (Russia)
   [USA] (United States)
   [Latin] (Latin America)
   [Japan] (Japan)
- Tap => [Local] to select [On] or [Off].
   [On]: Search for radio stations with strong signals only.
   [Off]: Search for radio stations with strong and weak signals.

### Store preset stations

You can store up to 6 stations in each band.

- 1 Tune in to a radio station.
- 2 On the play screen, tap and hold a location in the list of presets.
  - → Current station is saved to the location.

### RDS (Radio Data System)

RDS (Radio Data System) is a service that allows FM stations to show additional information.

When tuning to an RDS station, you can see the following information on the screen:

Station name;

- Program type, such as news, sports, and pop music;
- Frequency;

• Scrolling text (RDS text), if available. The RDS (Radio Data System) function operates only in areas with FM stations broadcasting RDS signals.

### Search by program type

1 Check that the RDS function is enabled.

• Tap ≡ > RDS to select [On].

2 Tap [PTY List] to select a program type.

| ltem | Program<br>type | Description                     |
|------|-----------------|---------------------------------|
| 1    | NEWS            | News services                   |
| 2    | AFFAIRS         | Politics and current affairs    |
| 3    | INFO            | Special information programs    |
| 4    | SPORT           | Sports                          |
| 5    | EDUCATE         | Education and advanced training |
| 6    | DRAMA           | Radio plays and<br>literature   |
| 7    | CULTURE         | Culture, religion and society   |
| 8    | SCIENCE         | Science                         |
| 9    | VARIED          | Entertainment<br>programs       |
| 10   | POP M           | Pop music                       |
| 11   | ROCK M          | Rock music                      |
| 12   | EASY M          | Light music                     |
| 13   | LIGHT M         | Light classical music           |
| 14   | CLASSICS        | Classical music                 |
| 15   | OTHER M         | Special music<br>programs       |
| 16   | WEATHER         | Weather                         |
| 17   | FINANCE         | Finance                         |
| 18   | CHILDREN        | Children's programs             |

| ltem | Program<br>type | Description    |
|------|-----------------|----------------|
| 19   | SOCIAL          | Social Affairs |
| 20   | RELIGION        | Religion       |
| 21   | PHONE IN        | Phone In       |
| 22   | TRAVEL          | Travel         |
| 23   | LEISURE         | Leisure        |
| 24   | JAZZ            | Jazz Music     |
| 25   | COUNTRY         | Country Music  |
| 26   | NATION M        | National Music |
| 27   | OLDIES          | Oldies Music   |
| 28   | FOLK M          | Folk Music     |
| 29   | DOCUMENT        | Documentary    |
| 30   | TEST            | Alarm Test     |
| 31   | ALARM           | Alarm          |

### Use alternate frequencies

If the signal of an RDS station is poor, enable the AF (Alternate Frequency) function to search for another station that broadcasts the same program.

Tap ≡ > [AF] to select [On] or [Off].
 [On]: Enable the AF function.
 [Off]: Disable the AF function.

# Receive the traffic announcement instantly

To receive the traffic announcement at the time that it is on air, enable the TA (Traffic Announcement) function.

 Tap ≡ > [TA] to select [On] or [Off].
 [On]: When a traffic announcement is on air, the device automatically switches to the radio mode and begins to broadcast the traffic announcement. When the traffic announcement is over, the device returns to the previous mode.
 [Off]: Traffic announcement does not cut in. When a traffic announcement cuts in, you can press to switch the system to the previous mode.

### Synchronize the clock

You can synchronize the clock with an RDS station that transmits time signals.

- Tap ≡> [RDS Clock Sync] to select
   [On] or [Off].
  - [On]: Enable automatic clock synchronization.
  - [Off]: Disable automatic clock synchronization.
- 🔆 Tip
- The accuracy of time depends on the RDS station that transmits time signals.

# 6 USB

On the unit, you can play the media files that you have stored on a USB storage device.

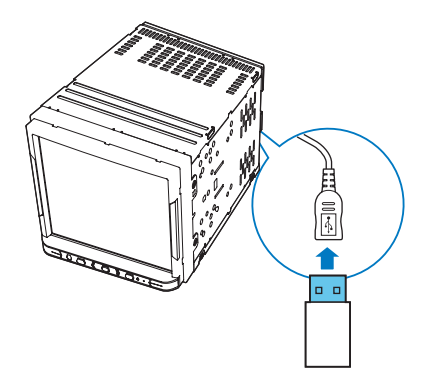

- 1 Connect your USB storage device to the unit.
- 2 Press ♠ to enter the Home screen. Tap ▶.
  - → Music play starts automatically.
- 3 Tap ≡ to go to the song list.
   → Media files are sorted as follows:
  - : Display music files/ folders.
  - 🗷 : Display picture files/ folders.
  - 🖬 : Display video files/ folders.
- **4** Select a file to start play.

## **Play music**

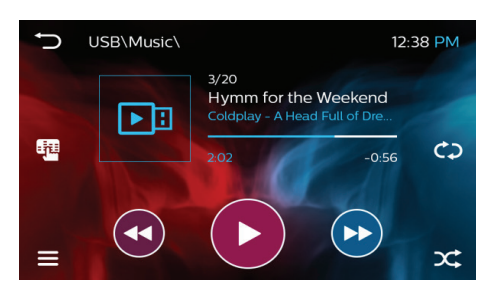

→ On the play screen, you can see the file information and play status.

### Select play options

- ■ / ►: Tap to start, pause, or resume play.
- c> / c> / c>: Tap to select a repeat mode:
  - 🗘: Repeats all songs.
  - **\$**: Repeats current song.
  - C: Repeats all songs in current folder.

### Search for files

- - Tap to skip to the next/previous file.
  - Tap and hold to fast forward or rewind within current file.
- Tap ≡ to go to the song list. Tap ⊃ to return to the previous level in the file directory.

### Select sound settings

Tap to select sound settings.

## **Play videos**

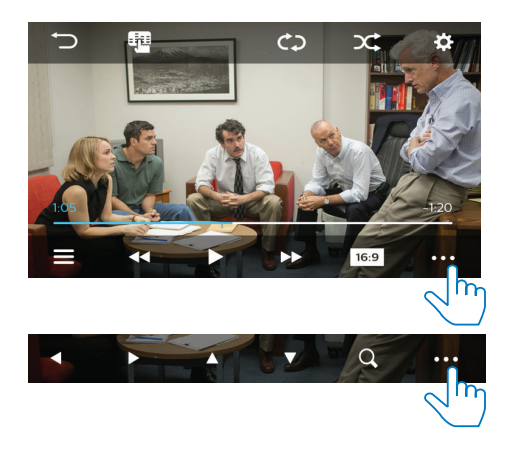

### Select play options

• ■/ ►: Tap to start, pause, or resume play.

### Select view options

- 16:9/4:3: Tap to select an aspect ratio.
- Q: Tap to zoom in or out the scene. To pan through the enlarged scene, tap ⊲, ▶, ▲, ▼.

### Search

- - Tap to skip to the previous/next file.
  - Tap and hold to fast forward or rewind within current file.
- Tap ≡ to go to the video list. Tap ⊃ to return to the previous level in the file directory.

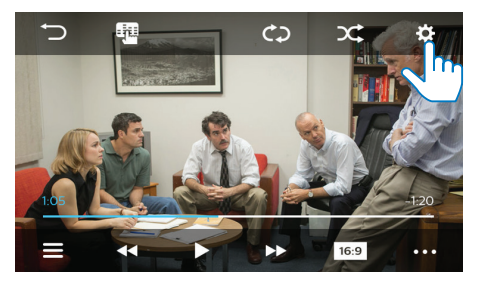

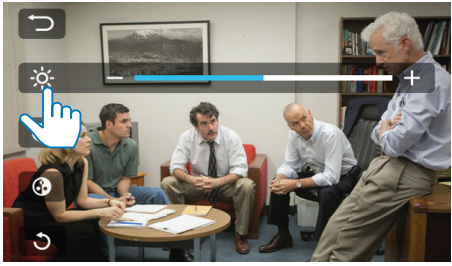

### Select settings

- 2 Tap the icon to hide or show the adjustment bar.
- **3** Tap +/ to make adjustment.
  - Tap  $\Im$  to discard the adjustment.

# 7 Bluetooth

On the unit, you can enjoy music play that stream from a connected Bluetooth device.

# Connect your Bluetooth device

- 2 On your Bluetooth device, search for and select **Philips CE600BT**.
- **3** Follow the onscreen instructions to complete Bluetooth connection.
  - If necessary, enter the passcode 0000 on your Bluetooth device.

### - Note

- The operational range between this system and a Bluetooth device is approximately 8 meters (24 feet).
- Any obstacle between this system and a Bluetooth device can reduce the operational range.
- Keep away from any other electronic device that may cause interference.

### To connect another Bluetooth device

- 1 Disable Bluetooth in currently connected Bluetooth device.
  - Go to ☆>\$>[Phone Name] to check currently connected Bluetooth device.
- 2 Follow the steps above to complete Bluetooth connection.

### Enjoy music from your Bluetooth device

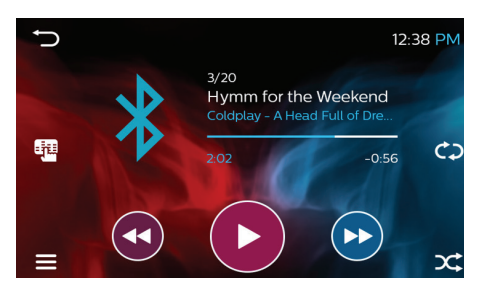

- 1 On your unit, press ♠ to enter the Home screen. Tap ¥.
- 2 Check that your Bluetooth device supports the Bluetooth profile A2DP and AVRCP.
- **3** On your Bluetooth device, start music play.
  - → You can listen to music through the unit.
  - → On the unit, the play screen shows file information, play status, and play controls for you to select options.

### Select play options

- II / ►: Tap to start, pause, or resume play.
- c> / cb: Tap to select a repeat mode:
  - 🗘: Repeats all songs.
  - **c**: Repeats current song.

### Search for files

- - Tap to skip to the next/previous file.
  - Tap and hold to fast forward or rewind within current file.
- ≡: Tap to go to the song list.

### Select sound settings

Tap to select sound settings.

#### Tip

- To browse the song/ folder list or select the repeat/ random play mode, check that
   your Bluetooth device supports Bluetooth AVRCP 1.5, for example, iPhone 6 or later;
  - you play music from a supported app, for example, Apple Music.

# 8 Phone calls

To make and receive phone calls on your unit, make sure that you have connected the unit with your mobile phone through Bluetooth (See "Connect your Bluetooth device" on page 14)

## Make phone calls

 Press ♠ to enter the Home screen. Tap <.</li>

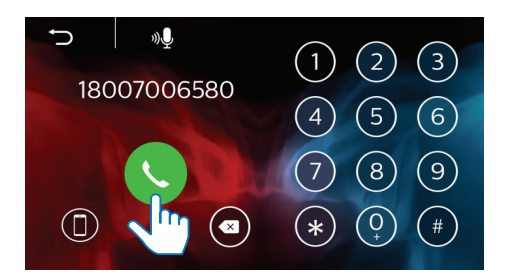

- 2 Use the keypad to enter phone numbers. Tap **\** to make the call.

  - Tap 

     To end the call.

## To transfer the phone call to your mobile phone

• Tap <sup>(1)</sup> after the phone call gets through.

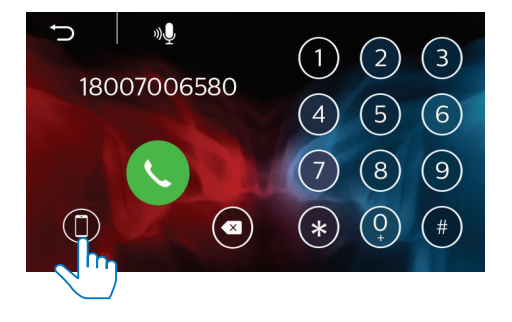

To dial the last called numer

Tap 📞

### Answer phone calls

The incoming call can get through automatically when it is received on the connected mobile phone.

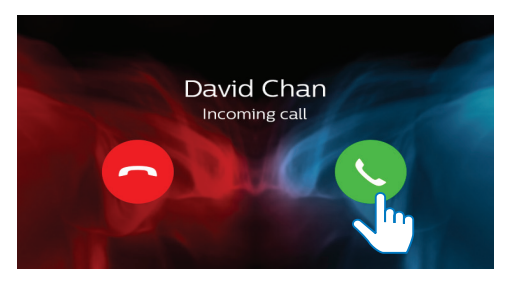

- Tap U to answer the call.
- To reject or end the call, tap 

  .

## Use the voice control

Through this unit, you can activate Siri on your iOS device.

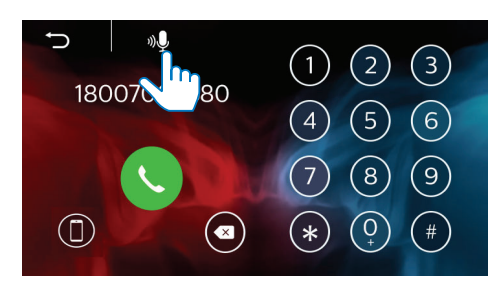

- 1 Tap <sup>1</sup> to activate Siri on your iOS device.
- 2 Speak out your commands to the microphone on the unit.

# 9 AV-IN

On the unit, you can enjoy music/ video that plays on an external media player that is connected through AV cables.

- 1 Check that you have properly connected your media player with the unit through AVcables (see "Connect wires" on page 4),
  - one end to AV IN L, R, VIDEO IN on the unit
  - the other end to the audio/video output on your media player.
- 2 On your unit, press ♠ to enter the Home screen. Tap ⊆.
- 3 On your media player, start music/ video play.

# 10 Additional devices

Through the audio/ video output on the unit, you can allow the audio/ video play on this unit to be enjoyed through additional devices.

# Connect additional devices

Check that you have properly connected additional devices with the unit through AV cables (see "Connect wires" on page 4),

- one end to REAR OUT L and R (for the rear speakers), FRONT L and R (for the front speakers), VIDEO OUT on the unit
- the other end to the audio/ video input on the additional devices.

# 11 Sound

On the Home screen or functional menu, tap 4 to select your sound settings.

# Select the equalizer settings

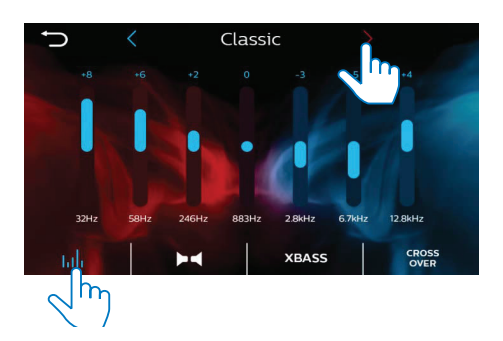

- 1 Tap III to enter the option list of equalizer settings.
- 2 Tap < or > to select a preset sound equalizer.

## To set your equalizer settings as needed

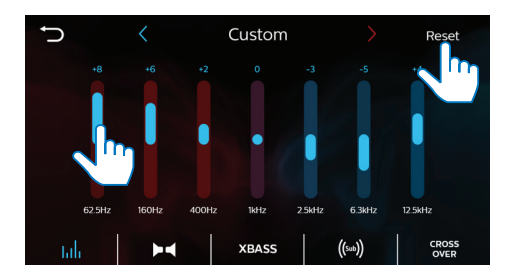

- 1 Tap < or > to select [Custom].
  - To reset the custom settings, tap **Reset**.

- 2 Tap the numbers to increase or decrease the value.
  - Alternately, drag the slider to increase or decrease.

# Select the channel settings

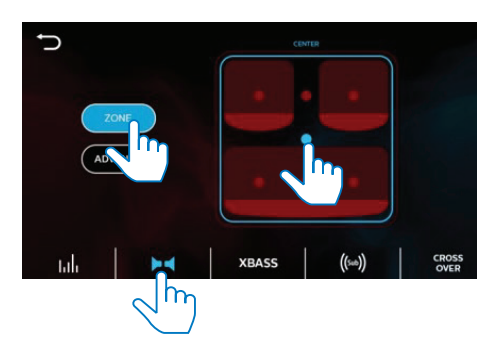

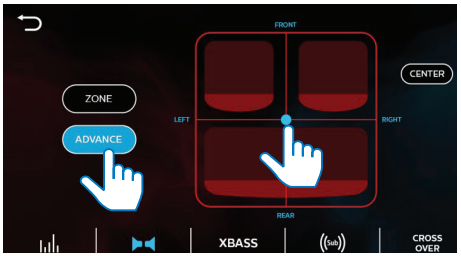

- Tap ► to enter the option list of channel settings.
- 2 Tap [BASIC] to select your listening zone.
  - Tap on the dots to select your option.
- **3** Tap [ADVANCE] to adjust the fader/ balance.
  - Drag the dot to select your option.

## Select the Bass settings

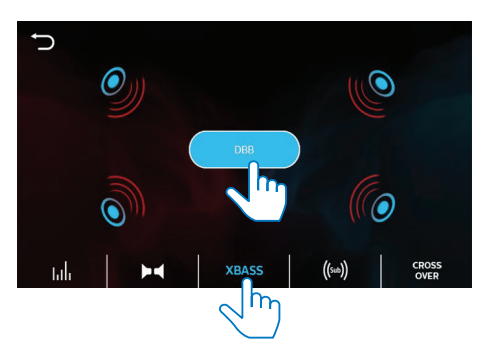

- 1 Tap XBASS to enter the option list of Bass settings.
- 2 Tap to select [DBB] (Dynamic Bass Boost).

# Select the sub-woofer settings

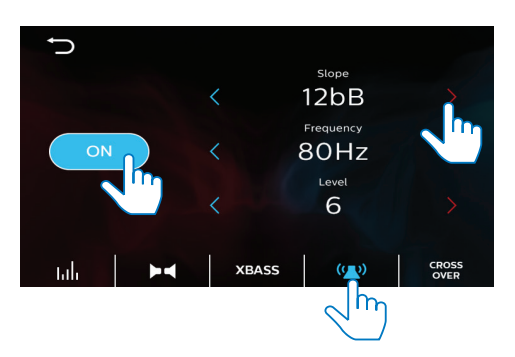

- 1 Tap (iiii) to enter the option list of sub-woofer settings.
- 2 Tap [ON] or [OFF] to switch the subwoofer on or off.
- **3** Tap < or > to select an option.

# Select the crossover settings

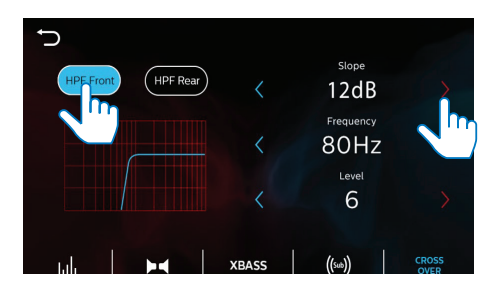

- Tap [HPF Front] to switch on or off the high pass filter of front speakers. Tap [HPF Rear] to switch on or off the high pass filter of rear speakers.
- **2** Tap < or > to select an option.

# **12 Settings**

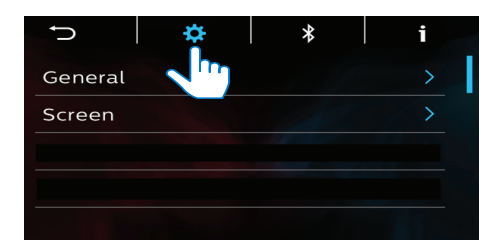

- Press ♠ to enter the Home screen. Tap ♣ to enter the functional menu of settings.
- 2 Tap ♣, ¥ or i to enter the options list.
- 3 Tap → to return to the previous screen.

## System settings

Tap 🌣 to enter the options list.

### General

#### Веер

• Select if Beep sounds when you tap on the screen.

### Clock Mode

• Select 12-hour or 24-hour clock for your time setting.

### Date/Time

Set the date and time.

### OSD Language

• Select the language for the onscreen instructions.

### Screen

See "Adjust the screen" on page 9.

## **Bluetooth settings**

Tap **\$** to enter the options list.

### Pin Code

• Set the passcode for a Bluetooth device to connect with the unit.

### Device Name

• Set the name of the unit that is displayed on your Bluetooth device when you search for the unit during Bluetooth connection.

### Phone Name

• View the Bluetooth device that is connected with the unit.

## **System information**

Tap i to enter the options list.

### MPEG Version, MCU Version

• Check the firmware version.

### **Bluetooth version**

Check the Bluetooth version.

# 13 Reset

If the unit is not working properly or the display freezes, vou can reset it.

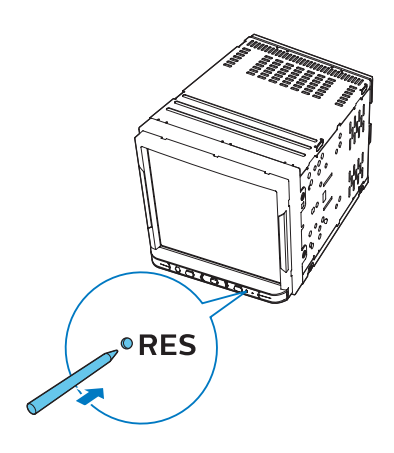

## 14 Product information

### Power

- Power supply: 12 V DC (11 V 16 V), negative ground
- **Fuse**: 15 A

#### **Operating temperature**

-20°C to 70°C

### Display

- Type: LCD Touch-sensitive screen
- Diagonal screen size (inch): 6.8
- Resolution: WVGA

### Sound

- Suitable speaker impedance:  $4 8 \Omega$
- Maximum power output: 50 W x 4 channels
- Continuous power output: 22 W x 4 channels (4 Ω 10% T.H.D.)
- Pre-Amp output voltage: 2.0 V
- Sub-woofer output voltage: 2.0 V
- Aux-in level: ≥ 800 mV

### Connectivity

- USB
  - USB2.0 or USB1.1
- Bluetooth
  - Profiles: A2DP, AVRCP 1.5, HFP, HSP
  - Version: 3.0
  - Range: 8 m (free space)
- AV-IN
- Video output: Composite video out
- Preamp output
- Sub-woofer output
- Parking camera

### Radio

- Frequency range FM: 87.5 - 108.0 MHz (50 kHz per step)
- Frequency range AM(MW): 522 - 1620 kHz (9 kHz per step)
- Usable sensitivity FM: 2 uV

 Usable sensitivity - AM (MW): 25 uV

### USB

- Output for power charging: 1 A
- File format: FAT16, FAT32
  - Directory nesting up to a maximum of 8 levels
  - Number of albums/folders: maximum 99
  - Number of tracks/titles: maximum 999
  - File name in Unicode UTF8 (maximum length: 128 bytes)

### Supported formats

### - Video:

AVI (video codec: MP4V/ Xvid MPEG-1, audio codec: WMA/ PCM/LPCM MPEG-Audio (MP1/ MP2/MP3));

MPG (video codec: MPEG-1/ MPEG-2, audio codec: LPCM, MPEG-Audio (MP1/MP2/MP3)); DAT (video codec: MPEG-1/ MPEG-2, audio codec: LPCM, MPEG-Audio (MP1/MP2/MP3)); FLV (video codec: H.263, audio codec: LPCM/MP3));

MP4/MOV (video codec: Xvid, MP4V; audio codec: WMA/LPCM, MPEG-Audio (MP1/MP2/MP3), uLaw/aLaw));

**Resolution**: 720 X 480/576(30fps)

### - Audio:

MP3 (Bit rate: 16 kbps - 320 kbps; Sampling rate: 8 K - 48 KHz); WMA (WMA7, WMA8, WMA9 (only CBR, VBR), Bit rate: 16 kbps - 320 kbps; Sampling rate: 8 K -48 KHz);

### ID3 tag v2.0 or later

- Picture: JPEG, BMP

## 15 Troubleshooting

### Warning

• Never remove the casing of this product.

## General

### No power

- Car engine has not been started. Start the car engine.
- Connections are incorrect.
- The fuse has been damaged. Replace the fuse (15 A).

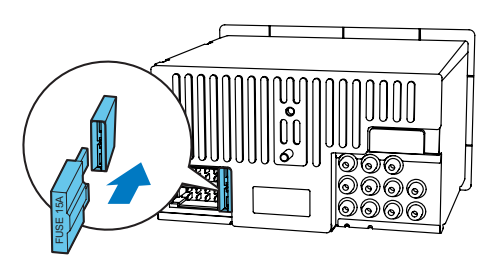

### No sound

- Volume is too low. adjust the volume.
- Speaker connections are incorrect.

### No image

• Parking wire connection is incorrect. Check the wiring.

### Image flashes or is distorted.

• Video connection is improper. Check the connections.

### Noise in broadcasts

- Signals are too weak. Select another station with stronger signals.
- Check the connection of the car antenna.

### Preset stations are lost.

• Battery cable is not correctly connected. Connect the battery cable to the terminal that is always live.

### The fuse is broken.

- The fuse type is incorrect. Replace it with a 15 A fuse.
- Speaker wire or power wire is grounded. Check the connections.

## Bluetooth

Music playback is unavailable on the system even after successful Bluetooth connection.

• The device cannot be used with the system to play music.

# The audio quality is poor after connection with a Bluetooth-enabled device.

• The Bluetooth reception is poor. Move the device closer to the system or remove any obstacle between the device and the system.

### Cannot connect with the system.

- The device does not support the profiles required for the system.
- The Bluetooth function of the device is not enabled. Refer to the user manual of the device to find out how to enable the function.
- The system is not in the pairing mode.
- The system is already connected with another Bluetooth-enabled device. Disconnect that device or all other connected devices and then try again.

## The paired mobile phone connects and disconnects constantly.

- The Bluetooth reception is poor. Move the mobile phone closer to the system or remove any obstacle between the mobile phone and the system.
- Some mobile phones may connect and disconnect constantly when you make or end calls. This does not indicate any malfunction of the system.
- For some mobile phones, the Bluetooth connection may be deactivated automatically as a power-saving feature. This does not indicate any malfunction of the system.

# **16 Notice**

Any changes or modifications made to this device that are not expressly approved by Gibson Innovations may void the user's authority to operate the equipment.

## Compliance

This equipment is in compliance with the essential requirements and other relevant provisions of Directive 1999/5/EC.

# **C**€0700

## Care of the environment

### Environmental information

All unnecessary packaging has been omitted. We have tried to make the packaging easy to separate into three materials: cardboard (box), polystyrene foam (buffer) and polyethylene (bags, protective foam sheet.) Your system consists of materials which can be recycled and reused if disassembled by a specialized company. Please observe the local regulations regarding the disposal of packaging materials, and old equipment.

### Disposal of your old product

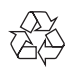

Your product is designed and manufactured with high quality materials and components, which can be recycled and reused.

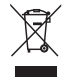

This symbol on a product means that the product is covered by European Directive 2012/19/EU. Inform yourself about the local separate collection system for electrical and electronic products. Follow local rules and never dispose of the product with normal household waste. Correct disposal of old products helps prevent negative consequences for the environment and human health.

## **Trademark notice**

### Bluetooth 🚯

The Bluetooth<sup>®</sup> word mark and logos are registered trademarks owned by Bluetooth SIG, Inc. and any use of such marks by Gibson Innovations Limited is under license. Other trademarks and trade names are those of their respective owners.

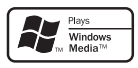

Windows Media and the Windows logo are trademarks, or registered trademarks of Microsoft Corporation in the United States and/or other countries.

## Copyright

2016 © Gibson Innovations Limited. All rights reserved.

Philips and the Philips Shield Emblem are registered trademarks of Koninklijke Philips N.V. and are used under license. Specifications are subject to change without notice. Gibson Innovations reserves the right to change products at any time without being obliged to adjust earlier supplies accordingly.

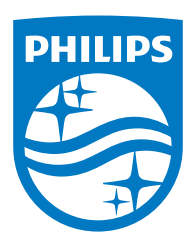

2016 © Gibson Innovations Limited. All rights reserved. Philips and the Philips Shield Emblem are registered trademarks of Koninklijke Philips N.V. and are used under license.

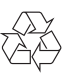

CE600BT\_12\_UM\_V1.0